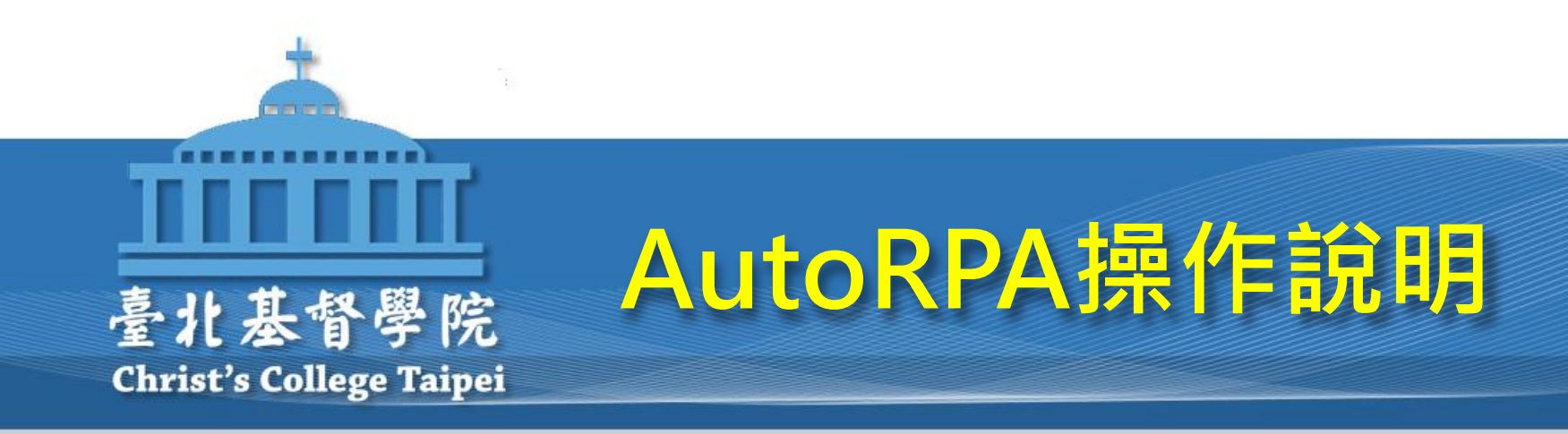

### 圖書館校外遠端認證系統(Auto RPA) 操作說明簡報

#### Off-campus Connection (Remote Patron Authentication System)

臺北基督圖書館 潘怡娟 Jill Pan 2017.11.23

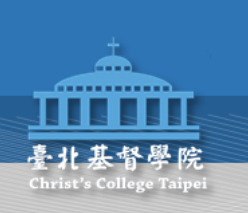

不在校園IP內(例如宿舍、家裏、校外、國外等), 要使用圖書館訂購的線上電子資源時,就需先進行 校外遠端認證。

開啟瀏覽器,進入圖書館網站後,只需認證一次, 就可以使用每個資料庫。

當關閉瀏覽器或關機再開機後,重新進入瀏覽器, 就必需再認證一次。

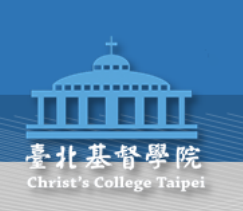

從圖書館首頁 <u>http://lib.cct.edu.tw</u> 點選校外遠端認證系統

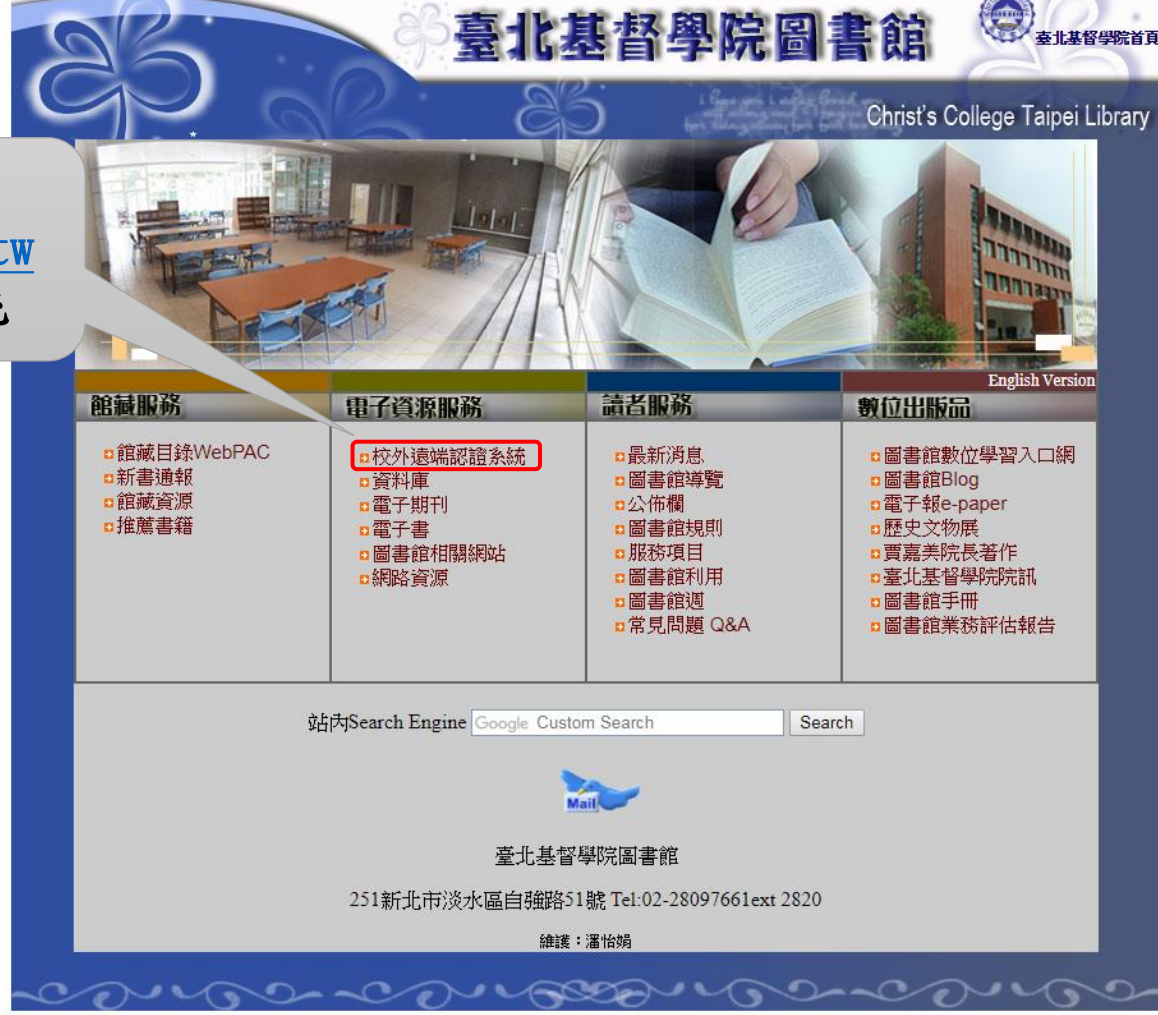

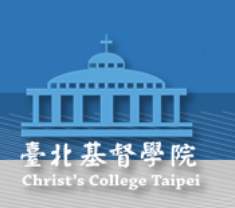

#### 使用電子資源認證服務

#### Using Electronic Resources Authentication Service

|                                                                                                    | 使用說明<br>Instructions                                                                                                    |  |  |  |  |
|----------------------------------------------------------------------------------------------------|----------------------------------------------------------------------------------------------------|--|--|--|--|
| 一、服務宗旨:<br>Service tenet:                                                                                                    | 使本校讀者不受限於校內外IP,均能查詢本館訂購之電子資源。<br>Providing the service for faculty/staffs/students to utilize library electronic resources from on/off campus, without the limitation of on-campus IPs. |  |  |  |  |
| 二、服務對象:<br>Service object:                                                                                                    | 本校教職員工與在學學生。<br>Christ's College faculty, staffs, and students of Christ's College.                                                                                                    |  |  |  |  |
| 三、服務範圍:<br>Service scope:                                                                                                    | · 本館訂購之資料庫、電子期刊、電子書。                                                                                                    |  |  |  |  |
| 四、認證說明:<br>Authentication:                                                                                                    | 請輸入圖書館讀者證號和密碼。<br>Input the ID and the password.                                                                                                    |  |  |  |  |
| 五、問題諮詢:由於校外連線服務品質取決於網路連線與資料庫廠商主機狀況,偶而會有不穩定現象;若有任何使用問題,敬請洽詢圖書館。QuestionThe connection quality depends on status of networks and databases servers of the vendors, and thus sometimes it may not be very stable.<br>have any problems, please contact the library for assistance. |                                                                                                    |  |  |  |  |
|                                                                                                    | 讀 者證號 Uesr ID:                                                                                                    |  |  |  |  |

登入確認

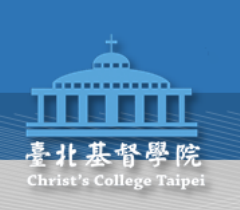

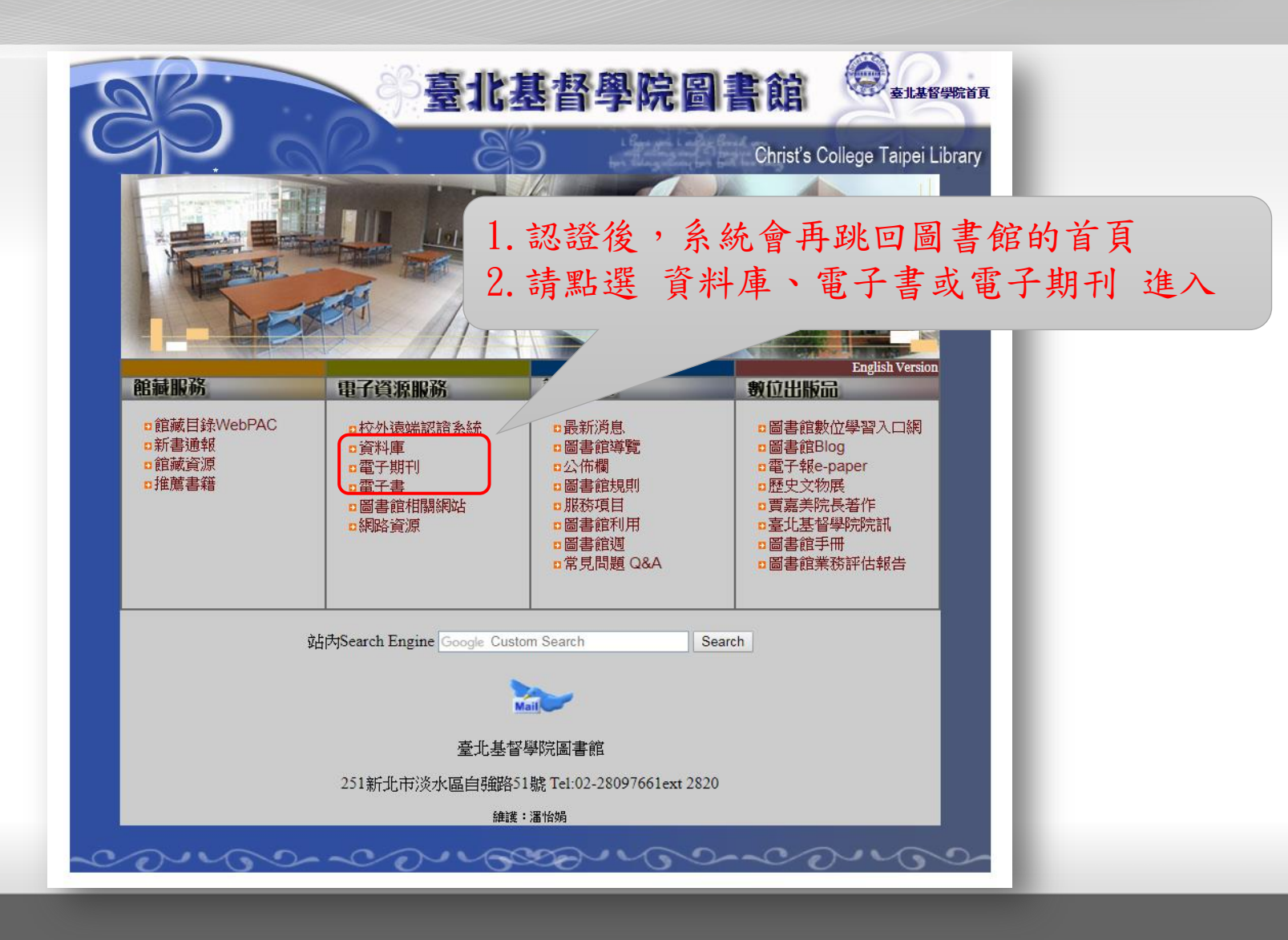

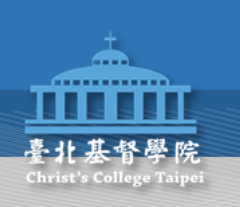

#### 進入後,即可使用每一個圖書館訂購的電子資源。

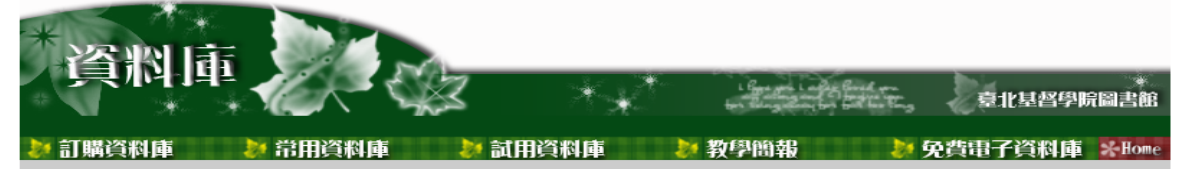

□檢索所得全文,請勿連續、有系統、大量下載、列印。 請遵重智慧財產權。如違反相關規定,經查證屬實,讀者須自負相關的責任。

|         | ションには、「「「「」」」を行っていた。                          |                                                                                                    |                                                               |                                                                                                    |  |  |
|---------|-----------------------------------------------|----------------------------------------------------------------------------------------------------|---------------------------------------------------------------|----------------------------------------------------------------------------------------------------|--|--|
| 100 700 | 會 資料庫                                         | 網址 /說明                                                                                                    | 校園IP/帳號                                                       | 備註                                                                                                    |  |  |
| 1       | Airiti Library華藝線上圖書館 (全文)<br>CEPS+CETD整合新平台) | <u>http://www.airitilibrary.com/</u><br>「CEPS 中文電子期刊」<br>「CETD 中文電子學位論文」                                                                                                    | 校園IP內                                                         | o 教學影片<br>@ainth 1 @ainth 2 @ainth 3<br>@ainth 4 @ainth 5 @ainth 6<br>@ainth 7<br>o <u>User Guide</u> |  |  |
| 2       | 聯合知識庫 (聯合報条) (全文)                             | http://udndata.com<br>聯合知識庫提供聯合報条各報新聞全文資料庫及圖片<br>鄂合知識、全版資料庫查詢服務,包括的資料源有新聞<br>類的聯合報、經濟日報、聯合晚報、民生報(已停<br>刊)、星報(已停刊)、Upaper、北美世界日報、歐<br>洲日報(2009年8月31日起停刊)                     | 帳號ccudn<br>密碼news1                                            |                                                                                                    |  |  |
| 3       | 基督教論壇報 (全文)                                   | http://www.ct.org.tw/                                                                                                    | 1.從會員專區登<br>入<br>帳號ctnews<br>密碼chinews<br>2.選擇"數位閱<br>讀"的全版閱讀 |                                                                                                    |  |  |
| 4       | Naxos Music Library<br>拿索斯線上音樂圖書館             | http://cc.NaxosMusicLibrary.com                                                                                                    | 校園IP內                                                         | 5個users<br>前需安裝Media Player<br>o <u>教學影片</u>                                                          |  |  |
| 0       | CRIS 教務雑誌檢索系統(全文)                             | http://www.airiticri.com/login.php<br>The Chinese Recorder and Missionary Journal《教務雑<br>話》是19世紀在動盪中國出版的英文刊物中持續時間<br>最長者,自1868年出刊至1941年因太平洋戰爭爆發而<br>停刊。此刊物創跡的目的原是作為來華宣教士交換訊 | 校園IP内                                                         | o数學簡報                                                                                                 |  |  |

□ IP Test <u>http://www.whatismyip.com/(</u>若是您在非校園IP内,諸使用<u>AutRPA遠端登入系統</u>使用)

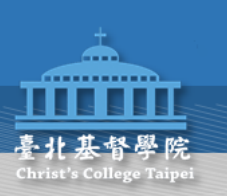

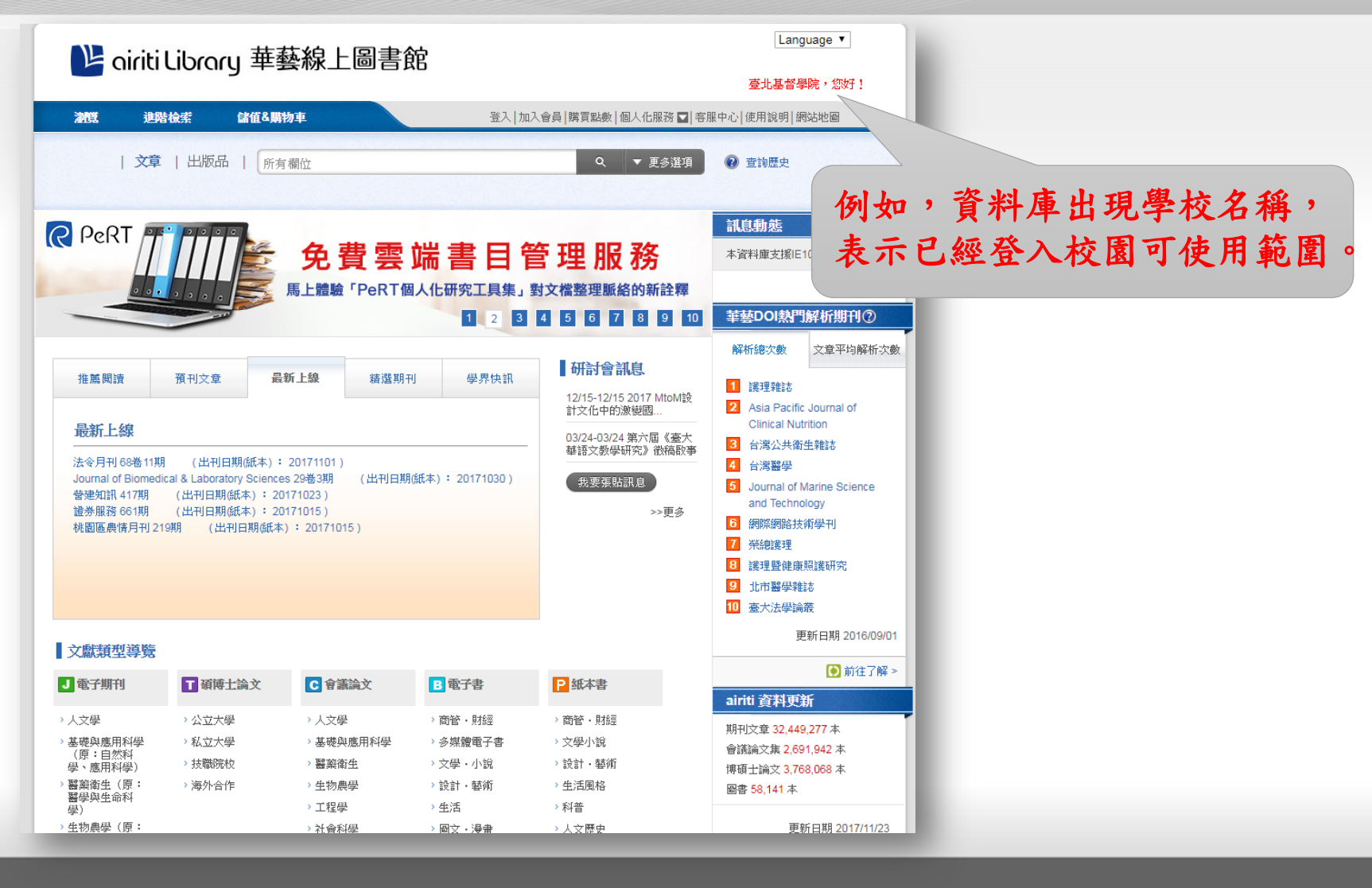

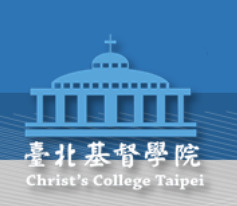

# THANK YOU!